#### 1. ГЛАВНОЕ МЕНЮ ПРИЛОЖЕНИЯ

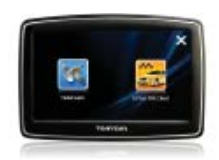

Работа с программой на навигаторе не отличается от описываемой в инструкции работы на КПК.

Основным отличием навигатора является горизонтальное расположение экрана.

#### ПАНЕЛЬ МЕНЮ КПК

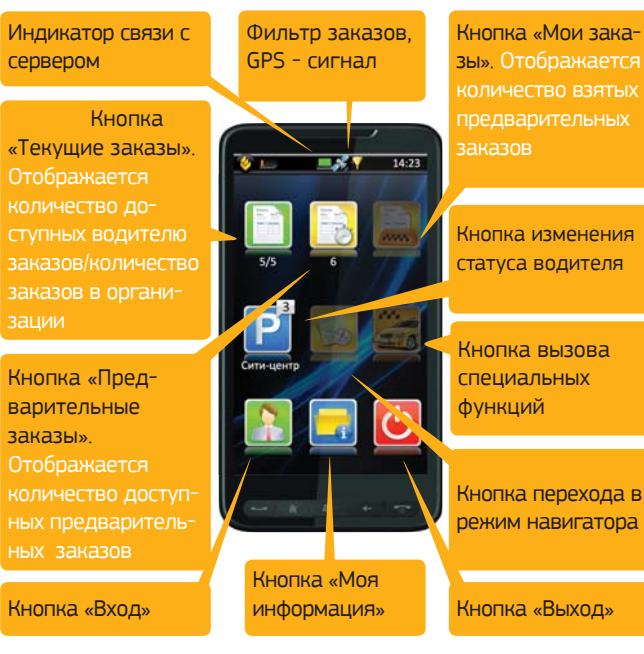

#### ПАНЕЛЬ МЕНЮ НАВИГАТОРА

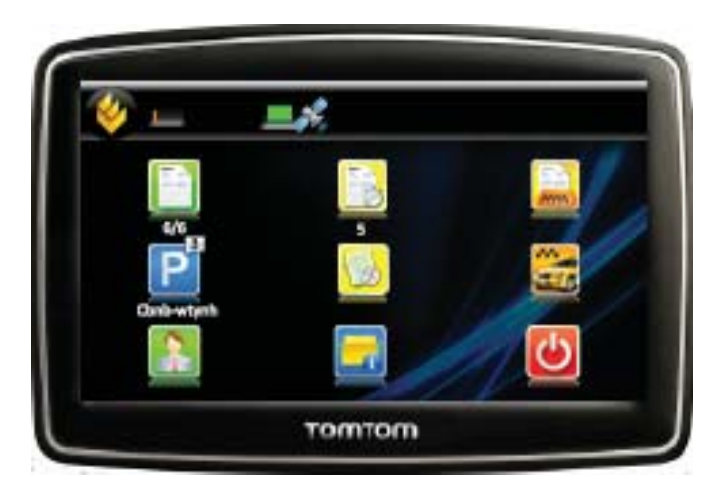

#### 2. НАЧАЛО РАБОТЫ С ПРИЛОЖЕНИЕМ

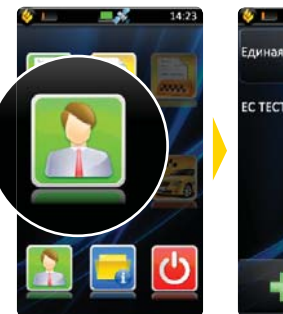

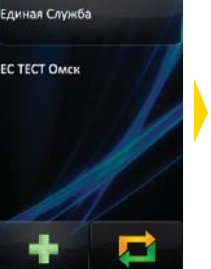

- 2

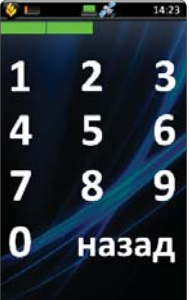

Нажать «Вход».

Выбрать компанию Ввести ПИН-код

По умолчанию, ПИН-кодом являются четыре последние цифры номера телефона, с которого происходила активация приложения.

#### 3. ВЫХОД НА СМЕНУ

Чтобы иметь возможность брать заказы, необходимо встать на

**3** B

Нажать «Не на

смене». Откроется

14:23

панель районов.

3 Маяковский

В 4 Сити-центр

5 Голубой огонек

6 Амурская

5 Герцена

стоянку. Каждый район города разбит на участки. определяемые программой как «СТОЯНКИ» Постановка водителя на стоянку подразумевает, что он находится в границах указанного участка. На иконках начинает отображаться количество заказов.

14:23 3 Маяковский 4 Сити-центр 5 Голубой огонек 6 Амурская 5 Герцена

Выбрать свою стоянку

Выбранная стоянка выделена «На парковке»

#### 5. СТАТУСЫ ВОДИТЕЛЯ

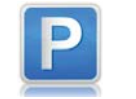

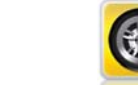

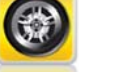

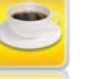

На ремонте

На стоянке

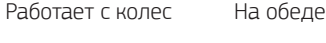

6. КНОПКИ ЗАКАЗОВ

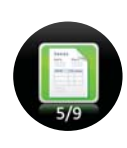

Под значком «Текущие заказы» первая цифра отображает количество заказов на вашей стоянке. вторая – общее количество доступных заказов при выключенном фильтре или количество заказов на ближайших стоянках.

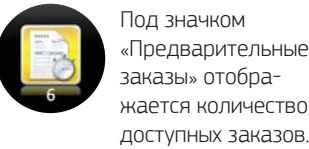

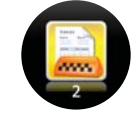

Под значком «Мои заказы» отображается количество взятых предварительных заказов.

#### 7. ВЫБОР ПРЕДВАРИТЕЛЬНЫХ ЗАКАЗОВ

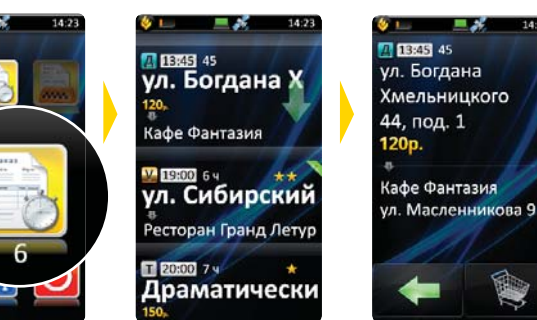

Нажмите на кнопку «Предварительные заказы». Количество взятых предварительных заказов отображается на значке «Мои заказы».

В списке заказов выберите интересующий вас заказ. Нажатие на адрес позволяет увидеть дополнительную информацию по заказу.

Для взятия заказа нажмите кнопку «Взять заказ». Число заказов на значке «Мои заказы» главной панели увеличит-

ся на единицу

За 35 минут до назначенного времени заказа у водителя запрашивается подтверждение, и, если в течение 5 минут водитель не подтвердил готовность выполнения заказа, водитель снимается, а заказ переходит обратно в продажу в «Текущие заказы». Не требуют подтверждения предварительные заказы, время подачи для которых составляет менее часа

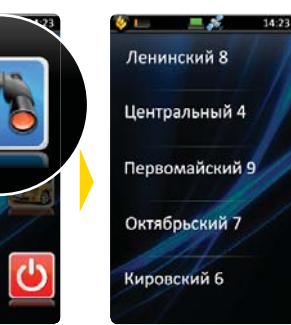

Выбрать свой район. Откроется панель стоянок.

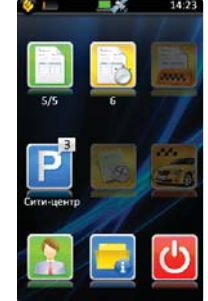

Статус изменился:

### 8. ПАНЕЛЬ «МОЯ ИНФОРМАЦИЯ»

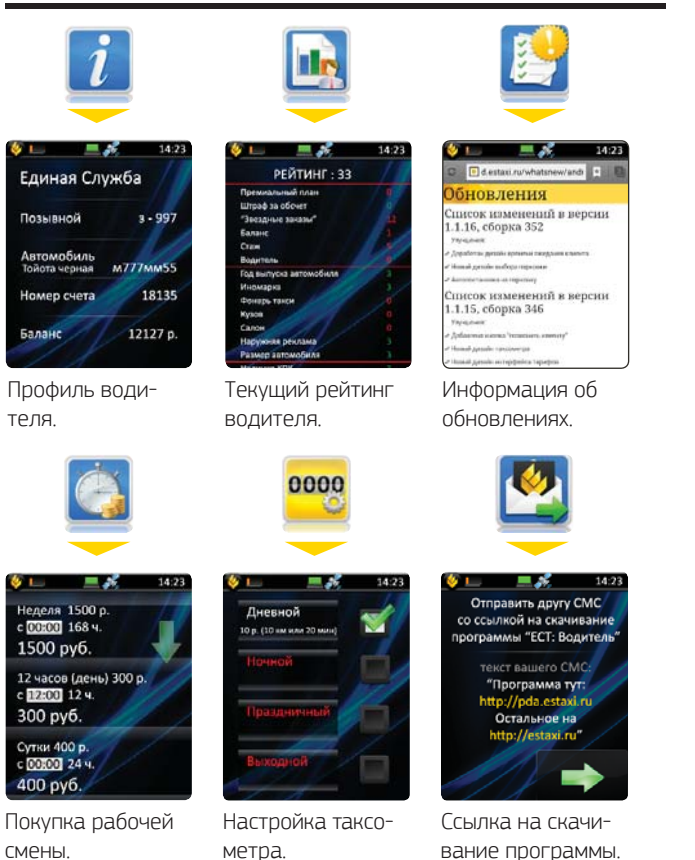

## 9. ПОКУПКА РАБОЧЕЙ СМЕНЫ

Смены водителей дают возможность работать с заранее оплаченным временем. Купив смену, водитель имеет возможность выполнять заказы бесплатно, либо за меньшую стоимость. Как правило, в сменах, предлагаемых для продажи, стоимость заказа (по услугам) отличаются от «типовой» стоимости заказа.

смену.

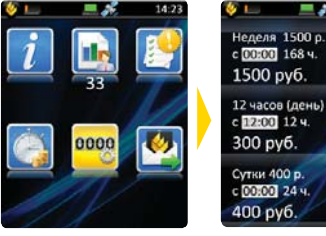

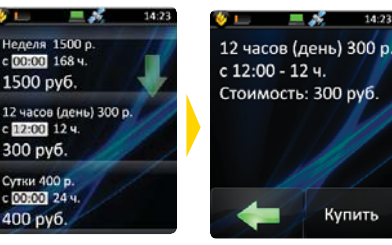

Выберите кнопку «Смены»

Выберите нужную

Нажмите кнопку «Купить».

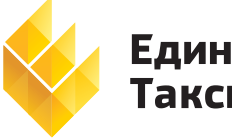

Единая Служба Такси™

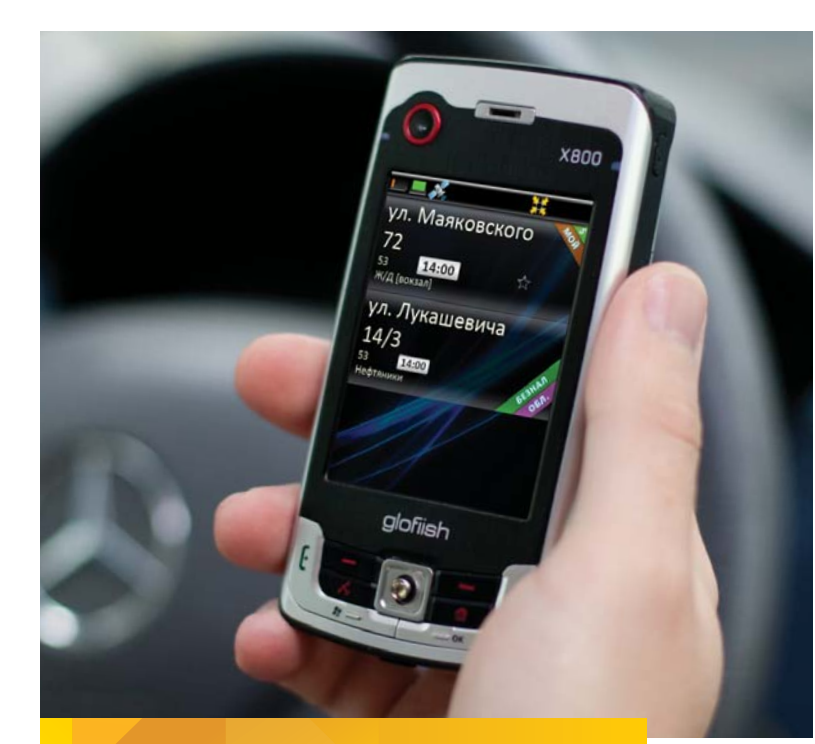

# **ЕСТ: Водитель**™

Инструкция по работе с программой

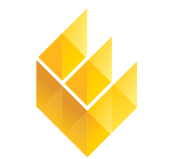

Единая Служба Такси™

7-я Линия, 132; офис 1 Омск, Россия, 644021

Тел./факс: +7 (3812) 51-06-53 f/estaxiomsk.<sup>8+</sup>/estaxi, B/estaxiomsk www.estaxi.ru

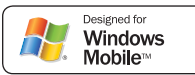